How to apply for Reimbursement for Detached Duty

# Reimbursement Requests

Three Primary Steps:

- 1. Request an Access Code
- 2. Submit a new Reimbursement Request Form to Detached Duty
- 3. Submit an Expense claim in AtrieveERP

## **Request Access**

When requesting Reimbursement, teachers must request access to the online reimbursement form by using the following link: <u>https://forms.sd41.bc.ca/Forms/DDACC</u>

#### Steps:

- 1. When entering the **employee #**, no 'e' is required
- 2. Detached Duty Request Type = Request for Reimbursement
- 3. Select the Request Access Code button

#### **IMPORTANT:**

A link and unique code will be sent to your **District Email** account which will be required to access the online application form

The link and access code are only valid for one use

| Detached Duty: Request Access Link                                                                                                    | BOARD OF EDUCATION<br>BURNABY<br>SCHOOL DISTRICT 41 |
|----------------------------------------------------------------------------------------------------|-----------------------------------------------------|
| Employee Number*                                                                                                    |                                                     |
| Numeric only - 5 digits (no 'e' required)                                                                                                    |                                                     |
| Detached Duty Request Type*  Application Request for Reimbursement                                                                                                    |                                                     |
| VALID!<br>After selecting the Request Access Code button you will<br>receive an email (to your district email account) with an<br>Access Code and unique web link to submit either your<br>application or request for reimbursement form. |                                                     |
| Validate                                                                                                    |                                                     |
| Request Access Code                                                                                                    |                                                     |
|                                                                                                    |                                                     |

# **Employee Information**

When requesting Reimbursement, teachers must request access to the online reimbursement form by using the following link: https://forms.sd41.bc.ca/Forms/DDACC

### Steps:

- 1. When entering the **employee #**, no 'e' is required
- 2. Detached Duty Request Type = Request for Reimbursement
- 3. Select the **Request Access Code** button
- A link and unique code will be sent to your <u>district email</u> which is required to access the online application form

| Detached Duty: Request for               | BURNABY              |                    |
|------------------------------------------|----------------------|--------------------|
| Employee Information Conference Expenses |                      | SCHOOL DISTRICT 41 |
|                                          |                      |                    |
| mployee Number                           |                      |                    |
| <mark>12345</mark>                       |                      |                    |
| Numeric only (no 'e' required)           |                      |                    |
| ast Name                                 | First Name           |                    |
| Teacher                                  | <mark>Burnaby</mark> |                    |
| Previous                                 |                      | Next               |
|                                          |                      |                    |
|                                          |                      |                    |

# Conference Expenses

### **STEPS:**

- **1.** Select the Conference you attended
- **2.** Confirm the Start and End Dates
- **3.** Enter **TTOC Days Claimed** if you were approved. The number of days claimed cannot be more than the number of days Approved.

### **Expenses Claimed:**

- **1.** Enter your Expenses as per your receipts
- 2. The Expense Total cannot be more than the Approved Claim Amount
- **3.** Enter your Signature
- 4. Submit

| etached Duty: Request for Reimburser                                         | ment BOARD OF EDUCATION                         |
|------------------------------------------------------------------------------|-------------------------------------------------|
| nployee Information Conference Expenses                                      | SCHOOL DISTRICT 41                              |
| **                                                                           |                                                 |
|                                                                              | This is a drop-down menu and will               |
| vironmental Education Leadership Clinic - [2022-02-01 to 2022-02-01]         | show all Approved Conferences.                  |
| ve attended the conference noted above and intend to submit the follo        | owing expenses for reimbursement in AtrieveERP. |
| xpenses submitted are in Canadian dollars.                                   |                                                 |
| rt Date                                                                      | End Date                                        |
| /2022                                                                        | 2/1/2022                                        |
| tached Duty Approved                                                         |                                                 |
| OC Days Claimed                                                              | TTOC Days Approved by Detached Duty             |
| )C Days Claimed*                                                             | TTOC Days Approved                              |
|                                                                              | 0.0                                             |
| ase enter the total number of TTOC de TTOC Davs Claimed cann                 | ot be more than TTOC Days Approved              |
| i submitted to HR                                                            | ···· ··· ··· ··· ··· ···                        |
| e this section to calculate the total amount of expense you intend to submit |                                                 |
| e uns section to calculate are total amount of expense you ment to submit.   |                                                 |
| penses Claimed                                                               | Total Expense Approved by Detached Duty         |
| he conference outside the Lower Mainland/Greater Vancouver?*                 | Approved Claim Amount                           |
| Yes 💿 No                                                                     | \$ 10.00                                        |
| istration Fee*                                                               |                                                 |
| 0.00                                                                         |                                                 |
| ense Total                                                                   | annot be more than the Approved                 |
| Cla                                                                          | im Amount                                       |
| ure the total amount of expenses does not exceed the Approved Claim Amount.  |                                                 |
| knowledgement                                                                |                                                 |
| -                                                                            | Signature *                                     |
| e captured on form submission                                                | Sian                                            |
|                                                                              | oign                                            |
| evious                                                                       | Ne                                              |
|                                                                              |                                                 |
| Submit                                                                       |                                                 |
|                                                                              |                                                 |

Req

Submit AtrieveERP Expenses

# SAVE A COPY OF YOUR FORM

### **IMPORTANT:**

After submitting your Reimbursement Form you have an opportunity to Download or Print a copy of the form.

You require a COPY of the Form to attach to your AtrieveERP Expense Reimbursement.

### Steps:

- **Click on the Download button**
- A PDF copy will be saved to the Downloads 2. folder of your computer 🗸 🍠 This PC

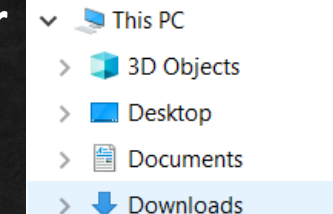

#### **IMPORTANT - PLEASE READ**

You are required to submit your conference receipts in the AtrieveERP system in order to be reimbursed.

- 1. Use the Download button to download a copy of this Reimbursement Form.
- 2. Submit an Expense Claim in the AtrieveERP system: https://burnabyschools.atrieveerp.com/
- Attach your conference receipts AND a copy of your downloaded Reimbursement form.

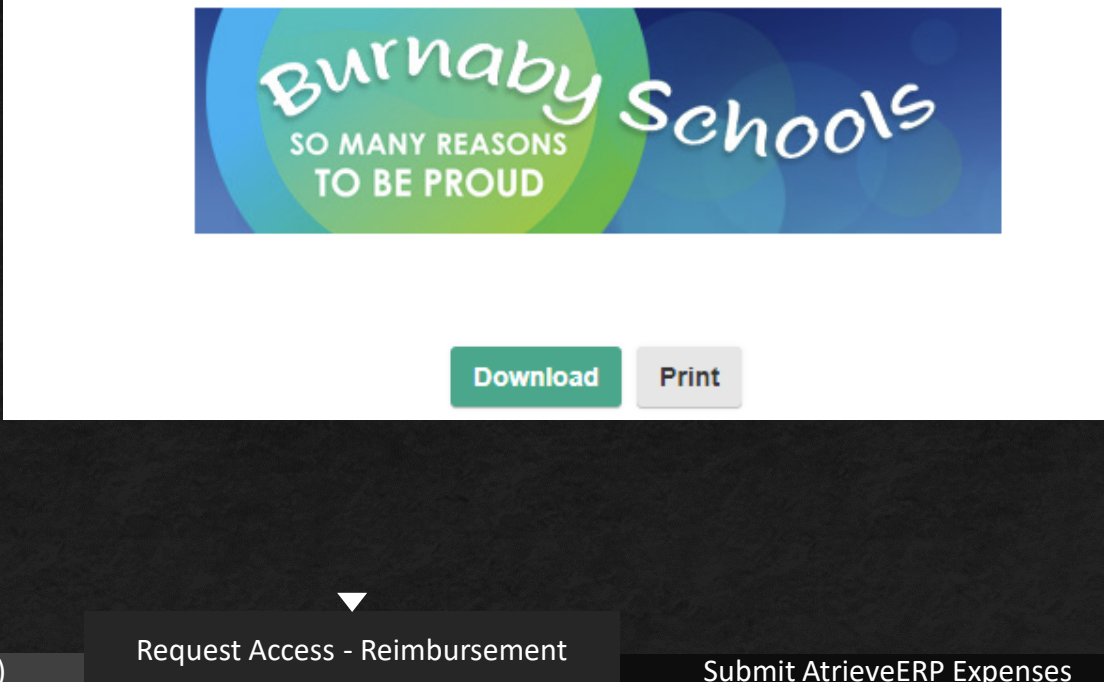

PAGE 6

# Approval Email

### **Reimbursement: Approval Email**

#### **STEPS:**

To be fully reimbursed by Accounts Payable you MUST submit an expense claim in Atrieve ERP

For your convenience, the email from Detached Duty will include:

- 1. A copy of your Approved Reimbursement information
- 2. The link to AtrieveERP

#### Detached Duty: Important Reimbursement Information

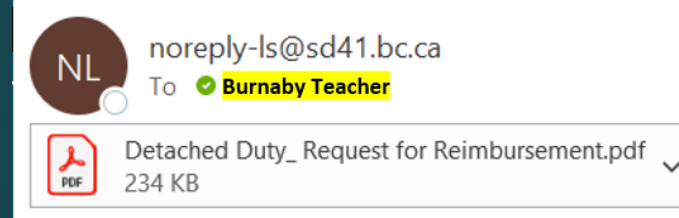

You are required to submit your conference receipts in the AtrieveERP system in order to be reimbursed:

- 1. Submit an Expense Claim in the AtrieveERP system: https://burnabyschools.atrieveerp.com/
- 2. Include your conference receipts
- 3. AND include a copy of your Detached Duty Reimbursement form (attached for your convenience)

#### Thank you.

Detached Duty BTA Office: 604-294-8141 Mondays: 1:00-3:00 <u>Detached.Duty@burnabyschools.ca</u>

Absence Logging (if required)

 $\mathbf{\nabla}$ 

# Submit your expenses in AtrieveERP - https://burnabyschools.atrieveerp.com/

The link is also accessible on the District website on the Staff Screen

## **IMPORTANT:**

AtrieveERP expense claims must include two things:

- 1. A copy of your Detached Duty Reimbursement Form
- 2. ALL expense receipts from your conference.

| Þ  | atrieveERP         | My Forms                              |                                 |                        |                            |              |
|----|--------------------|---------------------------------------|---------------------------------|------------------------|----------------------------|--------------|
| *  | Home               |                                       |                                 |                        |                            |              |
|    | My Info            | Form Selection                        | Expand   Collapse               | My UnSubmitted Forms   | - Click on a form below to | edit or subi |
|    |                    | My Forms                              |                                 | Form Description       |                            |              |
|    | HR                 | Employee Forms     Expense Reimbursen | nent                            |                        |                            |              |
| \$ | Payroll            | Detached Duty C                       | aim                             |                        |                            |              |
| ш  | Finance            | Employee Expense<br>Monthly Distance  | e Claims - Other<br>Log - Other |                        |                            |              |
| ٠  | ERP Administration |                                       |                                 |                        |                            |              |
| *  | Tools              |                                       |                                 | My Submitted Forms - C | lick on the links below to | view details |
|    |                    |                                       |                                 | Form Description       | Edit Or Cancel             | Track        |

## Submit your expenses in AtrieveERP

### Ensure all fields are filled in appropriately:

- **1.** School/Department = Your school
- 2. Date of Claim Approval = Date you received the email indicating the reimbursement was approved
- 3. Claim Amount = Expense Total from your Reimbursement Claim
- 4. Comments = any information you would like to share with Payroll

#### **IMPORTANT:**

You must Attach all receipts AND a copy of your Reimbursement Form

# You must Attach all receipts AND a copy of your Reimbursement Form

|         |                                  | Detached Duty Claim Entry                                |    |
|---------|----------------------------------|----------------------------------------------------------|----|
|         | Enter the Detached Dut           | y Claim information and press the submit button.         |    |
| DETACHE | ED DUTY CLAIM-                   |                                                          |    |
|         |                                  | Detached Duty Claim                                      |    |
|         | Name:                            | Burnaby Teacher (12345)                                  |    |
|         | School/Department:               | - Choose LOCATIONS ASSIGNMENT V                          |    |
|         | Date of Detached Claim Approval: | (T) DOMMIYYYY                                            |    |
|         | Detached Duty Claim Amount:      |                                                          |    |
|         | Comments:                        |                                                          |    |
|         |                                  |                                                          |    |
|         |                                  |                                                          | 13 |
|         | By submit                        | ting, the employee certifies that this claim is correct. |    |
|         |                                  |                                                          |    |
|         |                                  | Save Submit                                              |    |